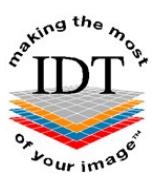

# Installing i-CATVision and Importing Studies from a Zip File

### Step 1

If your images are in a Patient Folder that has already been unzipped you may skip to Step 3.

### Step 2

Save the zip file to your Desktop and double-click it. A dialogue box will open:

| Un Organize - III Vie                                          | ews 👻 🌗 Extract all files | • • Jack Search      | (2)                           | Double cliv |
|----------------------------------------------------------------|---------------------------|----------------------|-------------------------------|-------------|
| Favorite Links Documents Fictures Music More »                 |                           | 35_Fred<br>Drag to D | Type<br>File Folder<br>esktop | BLOGGS_Fre  |
| Folders<br>BLOGGS_Fred.zip<br>BLOGGS_Fred<br>25629<br>20131009 |                           | m                    | ,                             | BLOGGS_Fre  |
| BLOGGS_F                                                       | red                       |                      | 1                             |             |

Drag the Patient Folder to your Desktop and close the dialog box. Delete the zip file from your Desktop.

### Step 3

Double-click the Patient Folder (not the zip file) to open it:

| Documents         25629         2015-01-13 20:22         File Folder           Pictures         Vision.exe         2012-07-13 12:35         Application           Documents         Icense.bxt         2015-01-13 13:35         Text Document |                                 | INGILIC                                                         | Date modified                                                                                    | Туре                                                                            | Size                               |        |
|----------------------------------------------------------------------------------------------------|---------------------------------|-----------------------------------------------------------------|--------------------------------------------------------------------------------------------------|---------------------------------------------------------------------------------|------------------------------------|--------|
| Monte     Image: Autorun.inf     2015-01-13 19:12     Setup Information       More >>     Image: Autorun.inf     2015-01-13 19:12     Application       Folders     Image: Autorun.inf     2015-01-13 19:12     Application                   | cuments<br>tures<br>sic<br>re » | 25629<br>Vision.exe<br>Iicense.bt<br>Autorun.inf<br>Runthis.exe | 2015-01-13 20:22<br>2012-07-13 12:35<br>2015-01-13 13:35<br>2015-01-13 19:12<br>2015-01-13 19:12 | File Folder<br>Application<br>Text Document<br>Setup Information<br>Application | 10,424 KB<br>1 KB<br>1 KB<br>31 KB | BLOGGS |

Right-click (with the right mouse button) on Vision.exe and select Run as administrator:

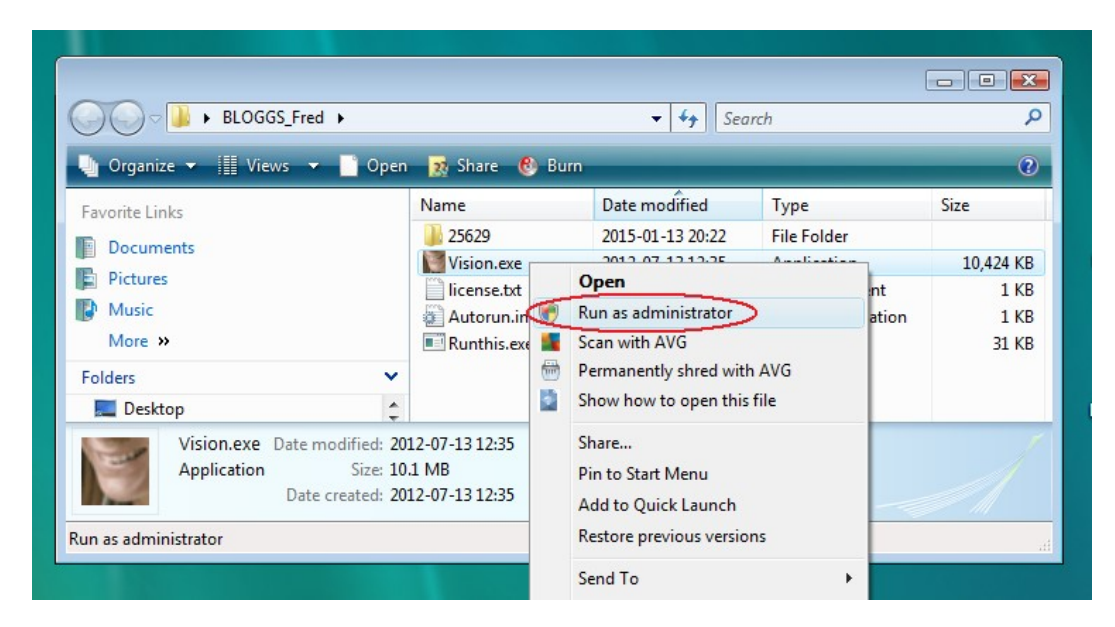

### Step 5

The Licensing Terms dialogue box will open:

| Licensing Terms                                                                                             | X |
|----------------------------------------------------------------------------------------------------|---|
| END-USER SOFTWARE LICENSE AGREEMENT                                                                         | Â |
| 1. ATTENTION!<br>BY CLICKING ON THE ACCEPT BUTTON, YOU AGREE TO<br>THE LICENSE TERMS SET FORTH BELOW.       |   |
| CAREFULLY READ THE FOLLOWING LICENSE AGREEMENT<br>("AGREEMENT"). BY CLICKING ON THE <i>ACCEPT</i> BUTTON OR | * |
| ACCEPT CANCEL                                                                                               |   |

Click ACCEPT to continue.

#### Step 6

If i-CATVision is already installed on your computer, it will launch. If it is not already on your computer, it will be installed.

(If i-CATVision does not install automatically, you can just drag Vision.exe to your Desktop).

Launch i-CATVision (if not already running) and select **Tools->Import Study:** 

| 🥑 iC | ATVision                                   |          |     |        |
|------|--------------------------------------------|----------|-----|--------|
| le   | <u>T</u> ools Sc <u>r</u> een <u>H</u> elp |          |     |        |
|      | Plug_ins                                   | ⊢        |     |        |
| atie | Create Report                              | Da       | ite | Gender |
|      | Export DICOM                               | •        |     |        |
|      | Create Export CD                           |          |     |        |
|      | Import Study                               |          |     |        |
|      | Filter Settings                            | •        |     |        |
|      | Hide Study List                            |          |     |        |
|      | Start 3DVR                                 |          |     |        |
|      | Start Dolphin 3D                           |          |     |        |
|      | Start 3DMD                                 |          |     |        |
|      | Start InVivoDental                         |          |     |        |
|      | Check Read/Write Access to Image           | Database |     |        |
|      | Setup                                      |          |     |        |

## Step 8

You will see the following dialogue box:

| Study Import                         | <b>X</b>      |
|--------------------------------------|---------------|
| Source Folder:<br>Browse<br>D:\25629 |               |
| Status:                              |               |
|                                      | Import Cancel |

Click the **Browse** button and navigate to the Patient Folder on your Desktop:

| Browse For Folder                                                                                                    |
|----------------------------------------------------------------------------------------------------|
| Browse to the source DICOM folder.                                                                                                    |
| <ul> <li>Desktop</li> <li>Anthony</li> <li>Public</li> <li>Computer</li> <li>Network</li> <li>BLOGGS_Fred</li> <li>20131009</li> <li>2.16.840.114421.10223.9434626973.9466162973</li> <li>LoadStatus</li> <li>Output</li> </ul> |
| Make New Folder OK Cancel                                                                                                    |

Click **OK** to continue.

## Step 10

Click the **Import** button:

| tudy Import    |               |
|----------------|---------------|
| Source Folder: |               |
| Browse D:\1639 |               |
|                |               |
| Stature        |               |
| Status:        |               |
|                |               |
|                | Import Cancel |

You will see this dialogue box while the images are being imported:

| Study Import          |               |
|-----------------------|---------------|
| Source Folder:        |               |
| Browse D:\            |               |
|                       |               |
|                       |               |
| Status:               |               |
| Importing please wait |               |
|                       |               |
|                       | Import Cancel |

After a short time, your Patient will appear in the Study List and you will be able to view your images.

Created 2015-01-12 RAR Revised 2017-05-19 DF Last Revised 2020-03-08 DF/RAR